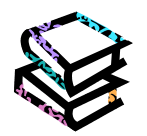

# Maruzen eBook Library の使い方

### <Maruzen eBook Libraryとは?>

学術書籍に特化した電子書籍配信サービスです。オンライン上で書籍の全文を閲覧することができます。

## <アクセス>

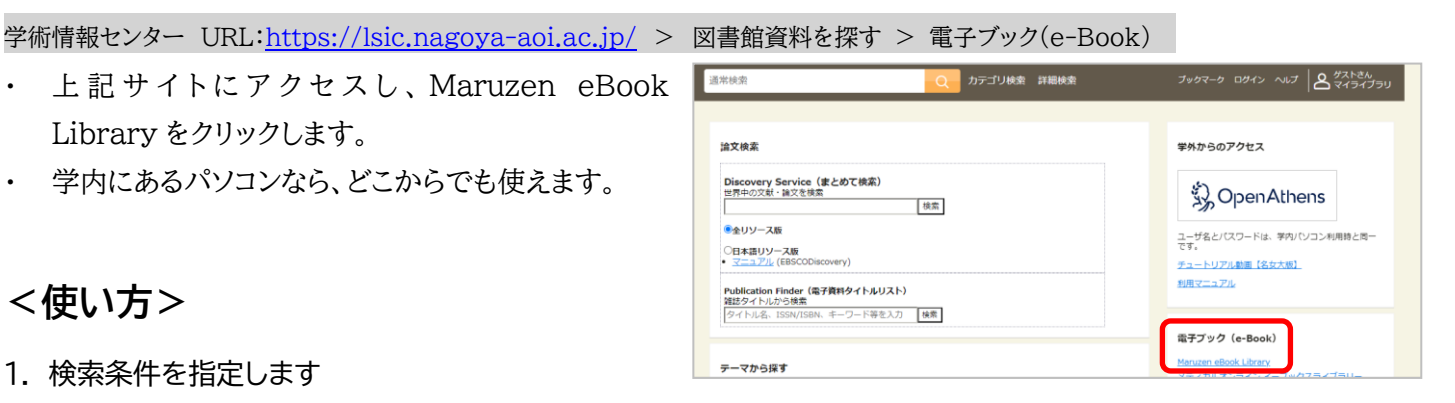

・ Top 画面(簡易検索)では、検索ボックスでフリーワード検索ができます。

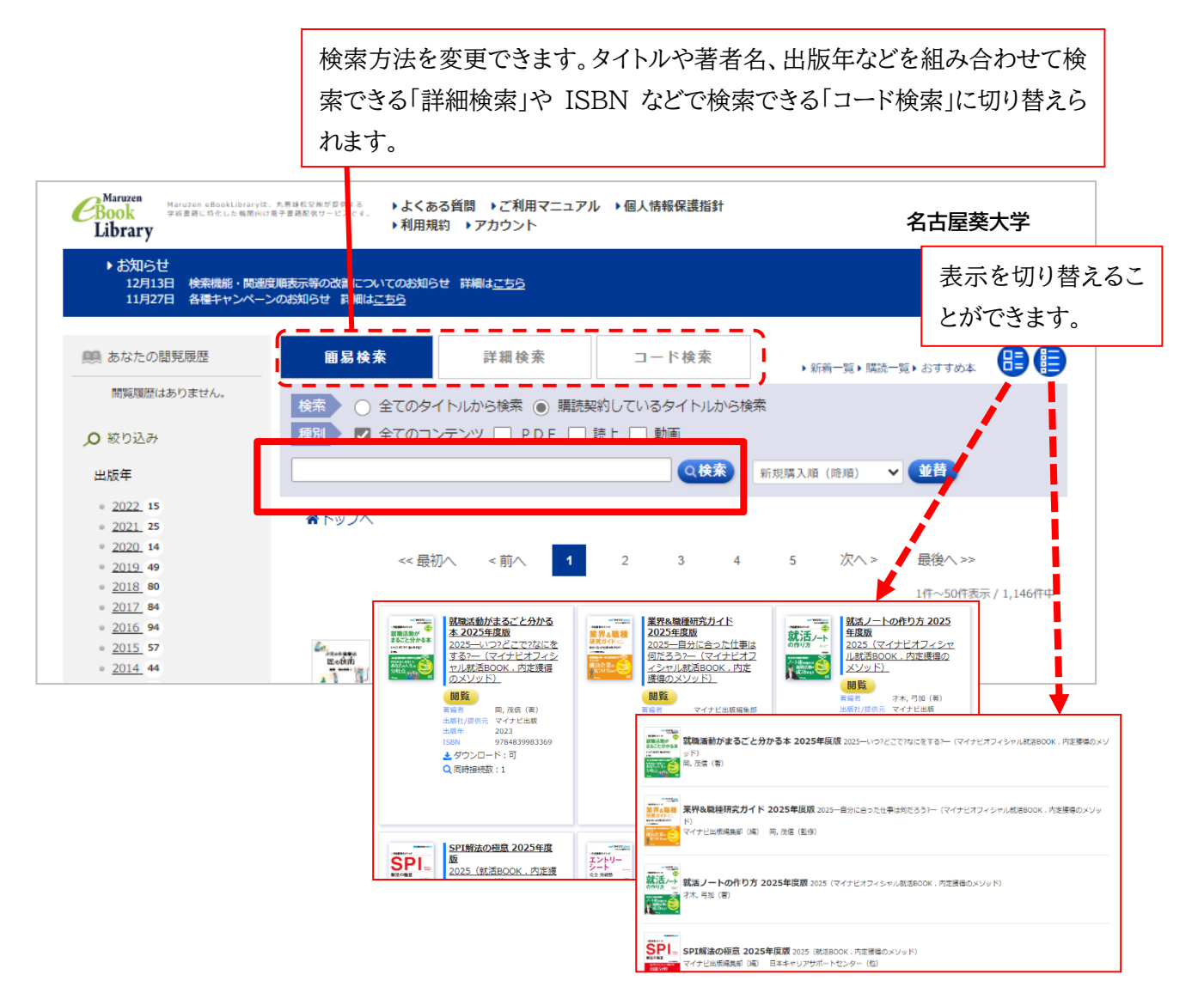

#### 2. 検索結果を表示します

- 読みたい書籍の「閲覧」ボタンをクリックします。
- ・ 検索結果からさらに絞り込んだり並べ替えたりできます。

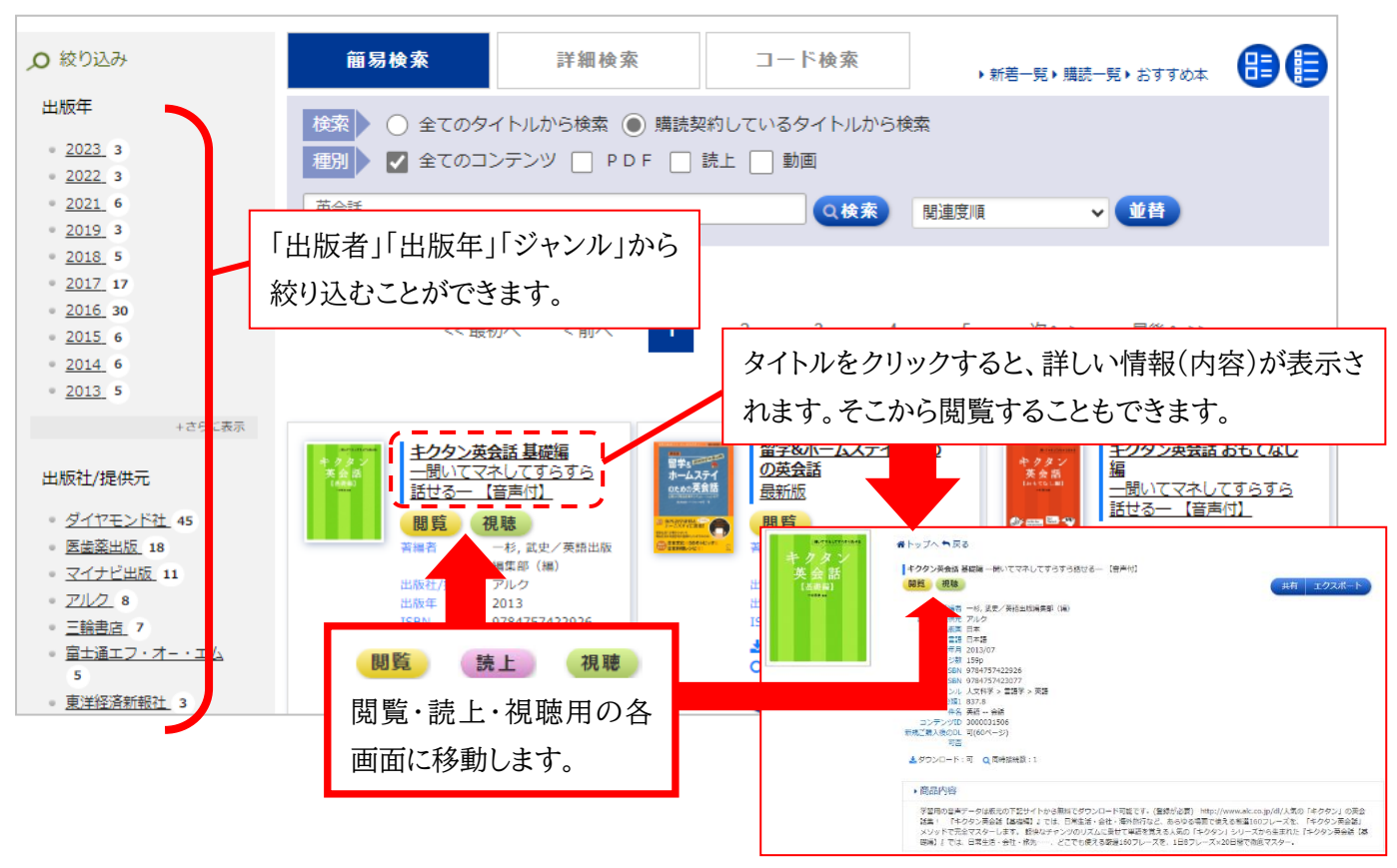

#### 3. 電子ブックを閲覧します

※ 同時閲覧数は1アクセスのみです。

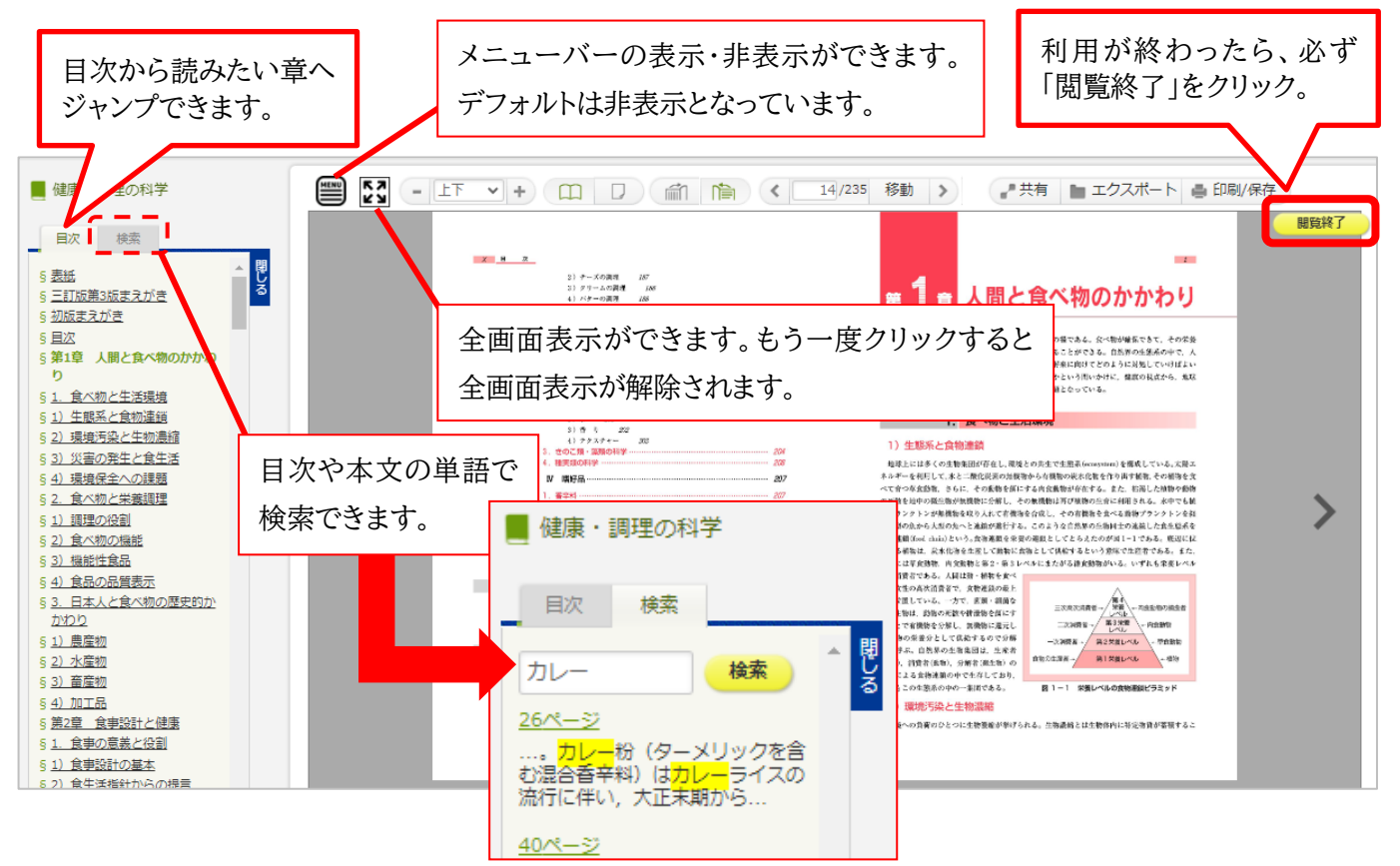

### <利用が終わったら>

利用が終わったら、必ず右上の「閲覧終了」をクリ ックしてください。

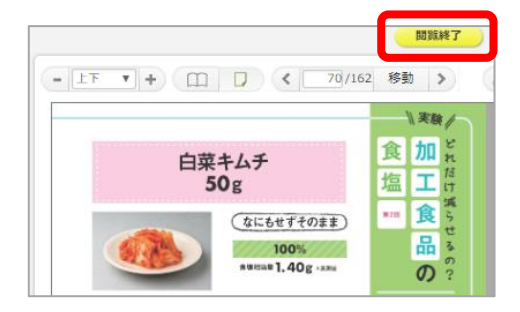

※ スマートフォンの場合

左上の「メニュー」アイコンをタップすると「閲覧終了」メニューが表示されます。

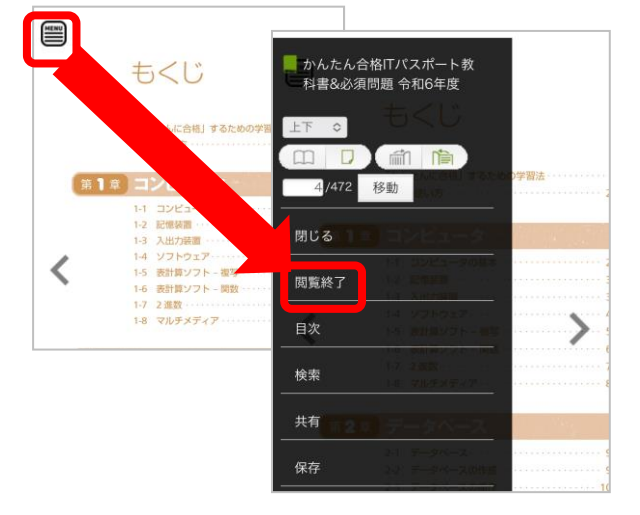

### <学外からの使い方>

Maruzen eBook Library は学外から利用することができます。 学外からの利用方法は、次の二通りです。

1.「学外からのデータベース検索」で利用する 🏓 「学外からのデータベース利用方法」参照

2.個人アカウントを作成して利用する

#### 【注意】

1)認証 ID(メールアドレス)は名古屋葵大学発行のアドレスに限ります。
 ※ 学生は Microsoft365 のアドレスを使用して設定してください。
 2)アカウント設定は学内 PC または学内 Wi-Fi からしかできません。

- 学内のパソコンから、右記サイトにアクセスし、 Maruzen eBook Library をクリックします。
- ② TOP ページ上部の「▶アカウント」をクリックします。
  ※ スマートフォンの場合は、右上の「MENU」をクリック すると「アカウント」メニューが表示されます。
- ③ ユーザ認証アカウントの登録画面が表示されます。
  ・認証 ID(メールアドレス)を入力します。
  ・お名前欄に任意の氏名を入力します。
- ④「利用規約に同意して次へ」をクリックし、登録します。
  ⇒指定したメールアドレス宛で「アカウント登録受付」メールが
  自動配信されますので、メール文の説明にしたがって認証パスワードを登録します。
- ⑤ 設定した ID とパスワードで学外から利用できます。

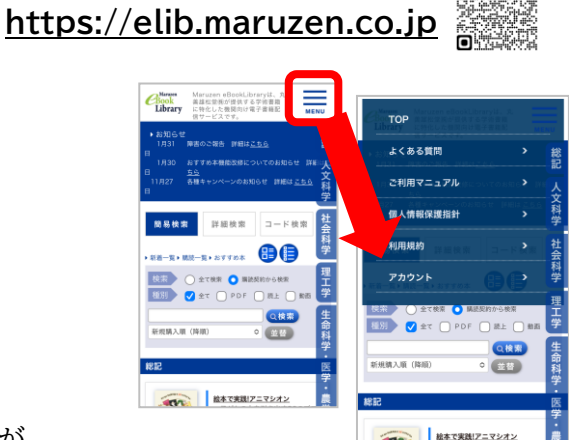